# iOS Configuration 4.02.2 Configuring SAPRouter

Liquid UI for iOS allows you to connect through a SAPRouter which acts as a proxy between multiple SAP application servers. A SAPRouter also acts as a gateway between an SAP system and an external network where it serves as a port filter for security purposes.

To configure the App to connect to an SAPRouter, you need to input the SAP router IP address in the SAP Router field, where it will automatically fill in the '/H/' at the beginning and end of the IP address if you do not add it.

In this scenario, you will learn how to configure Liquid UI for iOS App to connect to your application server through an SAPRouter

1. Open the **App** and go to the **Server Connections List** screen. Click **Add Connection** to add a new server connection

| No SIM © VPN 8:28 PM 26% |        | 26% 💶        | No SIM © VPN | 8:29 PM<br>onnectior | Details        |            |  |  |
|--------------------------|--------|--------------|--------------|----------------------|----------------|------------|--|--|
|                          | Serve  | r Connectior | าร           | Not sure what        | Tap for help > |            |  |  |
| $\bigcirc$               | demo.g | INACTIVE     | Connect      | Biometric Lo         | ock            | $\bigcirc$ |  |  |
| $\bigcirc$               | ZEUS   | INACTIVE     | Connect      | Description          |                | Required   |  |  |
|                          |        |              |              | Application S        | Server         | Required   |  |  |
|                          |        |              |              | Instance Nur         | mber           | Required   |  |  |
|                          |        |              |              | Client               |                | Optional   |  |  |
|                          |        |              |              | SAP Router S         | String         | Optional   |  |  |
|                          |        |              |              | Username             |                | Optional   |  |  |
|                          |        |              |              | Password             |                | Optional   |  |  |
|                          | Add    | Connectior   | ı —          | Language             |                | Optional   |  |  |

2. Enter all the necessary details in the fields. However, in the SAPRouter field, enter the information in the below-mentioned string format:

/H/<SAPRouter IP Address>/H/

3. Click **Connect to My SAP** to save the connection details. You will see an SAP Router created in the **Server Connections** screen.

| No SIM © VPN 3:22 PM<br>≺ Back Connection | n Details     | No SIM     | 100% 💼             |            |         |  |  |  |
|-------------------------------------------|---------------|------------|--------------------|------------|---------|--|--|--|
| Not sure what to do? Tap for help >       |               |            | Server Connections |            |         |  |  |  |
| Biometric Lock                            | $\bigcirc$    | $\bigcirc$ | demo.g             | INACTIVE   | Connect |  |  |  |
| Description                               | Juneau with   | $\bigcirc$ | ZEUS               | INACTIVE   | Connect |  |  |  |
| Application Server                        | 192.168.1.124 | $\bigcirc$ | Messag             | . INACTIVE | Connect |  |  |  |
| Instance Number                           | 00            | $\bigcirc$ | Juneau             | INACTIVE   | Connect |  |  |  |
| Client                                    | 800           |            |                    |            |         |  |  |  |
| SAP Router String                         | /H/sap.guixt  |            |                    |            |         |  |  |  |
| Username                                  | sarvani       |            |                    |            |         |  |  |  |
| Password                                  | •••••         |            |                    |            |         |  |  |  |
| Language                                  | EN            |            |                    |            |         |  |  |  |
| Connect to N                              |               | Add        | Connectior         | ı          |         |  |  |  |
| Cance                                     |               |            |                    |            |         |  |  |  |

4. You should now be able to connect to the **SAP Router** and via this to the designated **SAP Application server**.

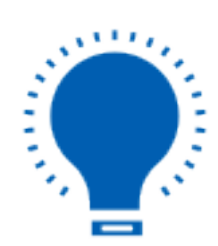

**Note:** If you are using Liquid UI Server as a SAPRouter, please proceed to the 'Configuring Liquid UI Server as a SAPRouter' section below.

#### **Configuring Liquid UI Server as a SAPRouter**

To configure your Liquid UI Server as a SAPRouter, please do the following.

1. Navigate to your **Liquid UI Server** folder in your system and open the **sapproxy.ini** file. Generally, the LUI Server folder resides in the following path.

C:\Program Files\Liquid UI\LUI Server

2. In the proxy entry for the server that you are using as a **SAPRouter**, add the following parameters, and then save your changes.

[Proxy1] ListenPort=3220 TargetServer=10.0.0.42 TargetServerPort=20 GuiXT = 10

| 2 *C:\F  | Progra                                           | m Files\Liquid UI\LUI Se                                                   | rver\sapproxy.ini · | Notepad++   |       |          |               |       | <u>_</u> 2 |    | ×  |
|----------|--------------------------------------------------|----------------------------------------------------------------------------|---------------------|-------------|-------|----------|---------------|-------|------------|----|----|
| File Edi | it Se                                            | arch View Encoding                                                         | Language Set        | tings Tools | Macro | Run Plug | ins Window    | ?     |            |    | Х  |
| ا 占 🖬    | -                                                | à 🗈 📭 🖨 i 🖌 🖻                                                              | 1) ) C              | iii 🧏 😪     | 😪   🕞 | 🗟   🚍 (  | I 🗜 🥃 📡       | 🕗 🖿 🖉 | • ا د      |    | >> |
| 🔚 sappro | xy.ini                                           | ×                                                                          |                     |             |       |          |               |       |            |    |    |
| 1        | ₽[                                               | control]                                                                   |                     |             |       |          |               |       |            |    | ^  |
| 2        | proxycount=1                                     |                                                                            |                     |             |       |          |               |       |            |    |    |
| 3        | L                                                |                                                                            |                     |             |       |          |               |       |            |    |    |
| 4        | 日(                                               | Proxy1]                                                                    |                     |             |       |          |               |       |            |    |    |
| 5        | L                                                | istenPort=322                                                              | 0                   |             |       |          |               |       |            |    |    |
| 6        | TargetServer=saprouteripaddress                  |                                                                            |                     |             |       |          |               |       |            |    |    |
| 7        | TargetServerPort=saprouterportnumber             |                                                                            |                     |             |       |          |               |       |            |    |    |
| 8        | GuiXT = 10                                       |                                                                            |                     |             |       |          |               |       |            |    |    |
| 9        | <pre># ClientSY3=YourFilePath\LiquidUI.sy3</pre> |                                                                            |                     |             |       |          |               |       |            |    |    |
| 10       | #                                                | # servercert=YourFilePath\servercert.pem                                   |                     |             |       |          |               |       |            |    |    |
| 11       | #                                                | <pre># privatekey=YourFilePath\privatekey.pem</pre>                        |                     |             |       |          |               |       |            |    |    |
| 12       | # SecureConnectPasskey="securepasskey"           |                                                                            |                     |             |       |          |               |       |            |    |    |
| 13       | #                                                | # SNCName=SIDadm@DOMAIN                                                    |                     |             |       |          |               |       |            |    |    |
| 14       | #                                                | <pre># portalurl=http://PORTALURL</pre>                                    |                     |             |       |          |               |       |            |    |    |
| 15       | #                                                | <pre># strustsso2=msad, CLIENT, SYSID, Certificatelocation, password</pre> |                     |             |       |          |               |       |            |    |    |
| 16       | #                                                | # defaultdomain=DOMAIN                                                     |                     |             |       |          |               |       |            |    |    |
| 17       |                                                  |                                                                            |                     |             |       |          |               |       |            |    |    |
| 18       |                                                  |                                                                            |                     |             |       |          |               |       |            |    | ~  |
| M length | : 447                                            | lines : 20                                                                 | Ln:17 Col:1         | Sel:0 0     |       | Wir      | ndows (CR LF) | UTF-8 |            | IN | S  |

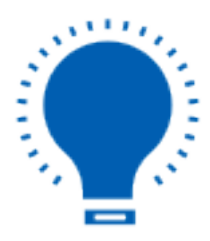

**Note:** The last two digits of the Listenport indicate the instance number.

3. Liquid UI is now configured as a SAPRouter.

Unique solution ID: #2252

Page 5 / 6 (c) 2024 Liquid UI | Synactive | GuiXT <dev@guixt.com> | 2024-07-31 17:58 URL: https://www.guixt.com/knowledge\_base/content/37/1245/en/4022-configuring-saprouter.html

Author: Last update: 2022-11-28 11:56

> Page 6 / 6 (c) 2024 Liquid UI | Synactive | GuiXT <dev@guixt.com> | 2024-07-31 17:58 URL: https://www.guixt.com/knowledge\_base/content/37/1245/en/4022-configuring-saprouter.html